# ขั้นตอนการเข้าร่วมประชุมออนไลน์ผ่านระบบ Zoom Meeting

## <u>1. ขั้นตอนการเตรียม</u>

#### วิธี Download โปรแกรม Zoom ไว้ในอุปกรณ์ที่ใช้เข้าร่วมประชุม

- การติดตั้งลงเครื่อง PC/Notebook ไปที่ <u>WWW.ZOOM.US</u> เมื่อดาวน์โหลดเสร็จเรียบร้อย ให้ทำการติดตั้งโปรแกรมเพื่อเตรียมความพร้อมในการประชุม
- การติดตั้งผ่านสมาร์ทโฟน หรือ แท็บเล็ต ดาวน์โหลดโปรแกรม ตามระบบปฏิบัติการของสมาร์ทโฟน ที่ใช้งาน

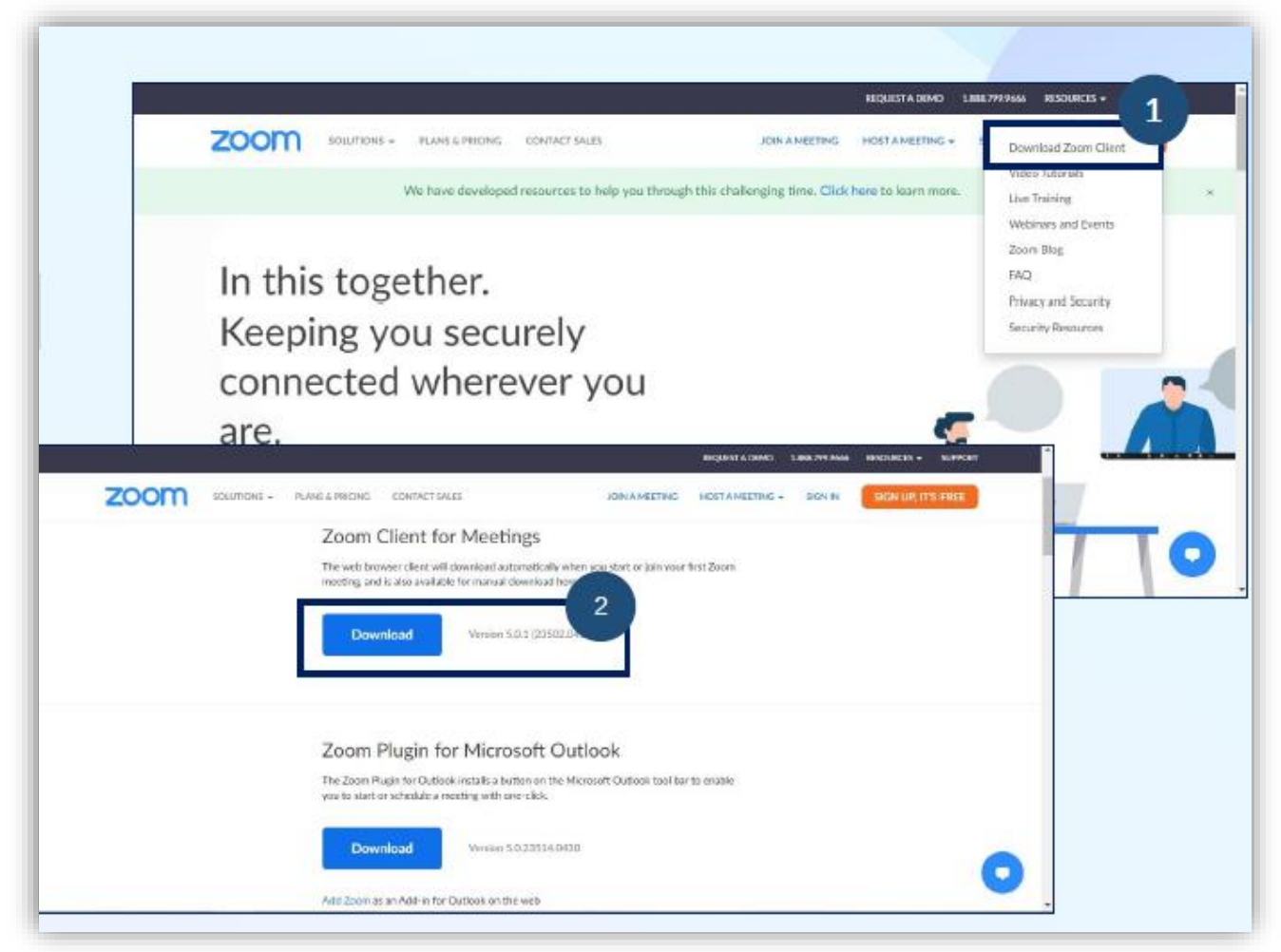

## 2. ขั้นตอนการเข้าร่วมประชุม

- 1. กรุณาแสดงตนเข้าร่วมประชุมออนไลน์ ตามเวลาที่สภาการพยาบาลกำหนด
- เข้าสู่ระบบ Zoom Meeting : เลือก Join Meeting กรอกเลข ID ตามที่สภาการพยาบาล ได้กำหนดไว้
- 3. เปลี่ยนเป็นชื่อและนามสกุลจริงที่เป็นภาษาไทย แล้วกด Join
- 4. Enter meeting password ให้ใส่เลข Passcode ที่สภาการพยาบาลกำหนดไว้
- 5. กด Join Meeting

|                   | <ul> <li>Zoom</li> </ul> |               |                        |              |            | -         | — I X |  |
|-------------------|--------------------------|---------------|------------------------|--------------|------------|-----------|-------|--|
|                   |                          |               | Home                   | Chat Meeting | E Contects | Q: Search | G     |  |
|                   |                          |               |                        |              |            |           | \$    |  |
|                   |                          |               | Zoom                   |              | ×          |           |       |  |
|                   |                          |               |                        | 2            | 10         |           |       |  |
|                   |                          |               | Join Meetin            | ng           | HU 2563    |           |       |  |
| Q 2000            | • • •                    |               | 762-8910-1665          |              | ~          |           |       |  |
|                   | mane chut Meet           | New Meeting 👻 | Your Name              |              |            |           |       |  |
|                   |                          |               |                        | audio        |            |           |       |  |
|                   |                          | 19            | Turn off my video      | 01010        | 3          |           |       |  |
|                   |                          |               |                        | Join         | roel       | today     |       |  |
|                   |                          | Schedule      |                        |              |            |           |       |  |
| New Meeting - Joi |                          |               | Enter meeting password |              | ×          |           |       |  |
|                   |                          |               | Enter meeti            | ng passwo    | rd-        |           |       |  |
| 19                |                          |               | Meeting password       |              | 4          |           |       |  |
| Schedule Share o  | creen -                  |               |                        |              |            |           |       |  |
|                   |                          |               |                        |              |            |           |       |  |
|                   |                          |               |                        |              |            |           |       |  |
|                   |                          |               |                        |              |            |           |       |  |

6. ผู้เข้าร่วมประชุม จะต้องรอเจ้าของห้อง (Host) อนุญาตให้เข้าร่วมประชุมก่อน (Please wait, the meeting host will let you in soon.) จึงจะเข้าห้องประชุมได้**และกรุณาอย่าออกจากห้องประชุม จนกว่าการประชุมจะเสร็จสิ้น** 

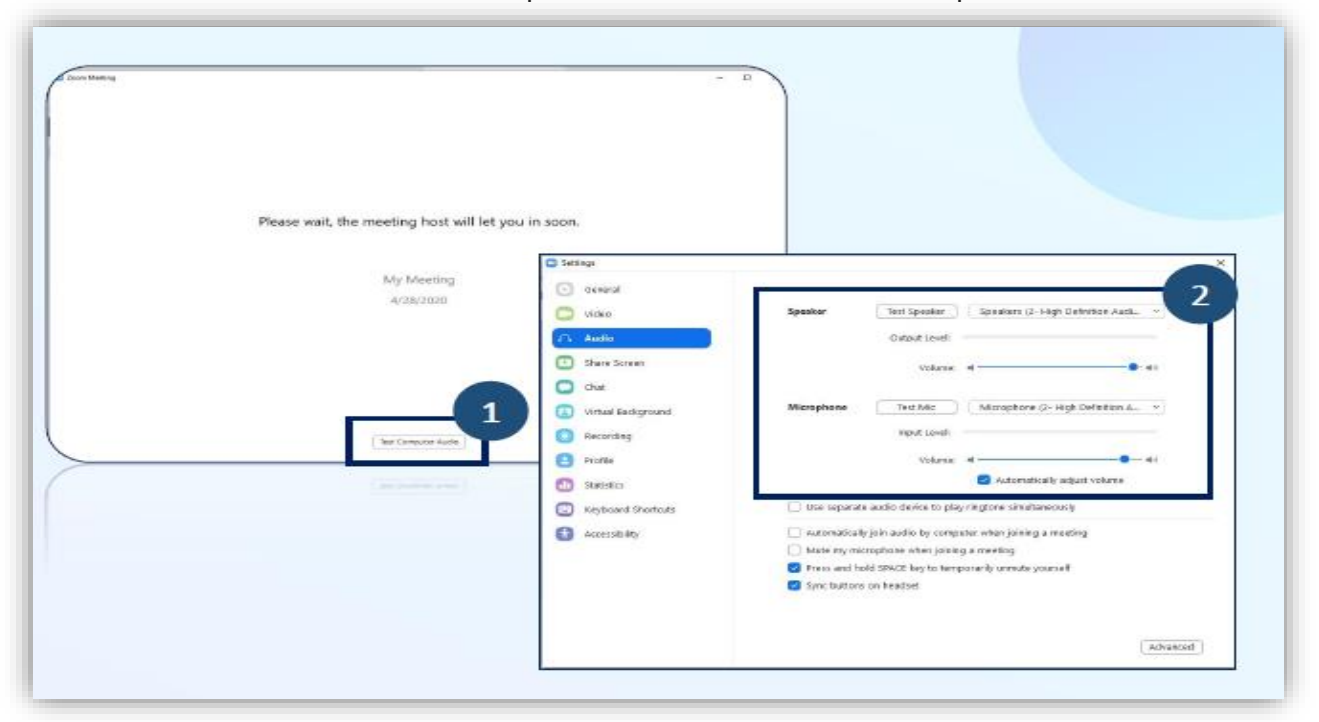

ข้อสังเกต หากรอนานอาจมีสาเหตุมาจาก ท่านไม่ได้เปลี่ยนชื่อ – นามสกุล จริงที่เป็นภาษาไทย

7. กรุณาเตรียมอุปกรณ์ และสัญญาณให้พร้อมใช้ตลอดระหว่างการประชุมวิชาการออนไลน์ หากหลุดออก จากห้องประชุมระบบจะไม่รับท่านเข้าห้องประชุมอีกไม่ว่ากรณีใดใดทั้งสิ้น

### <u>ข้อปฏิบัติระหว่างการประชุม (สำคัญ</u>)\*

- 1. โปรดเตรียมความพร้อมของอุปกรณ์ และสัญญาณให้พร้อมใช้ตลอดระยะเวลาการประชุม
- เมื่อผ่านระบบการแสดงตนเข้ามาในระบบได้แล้ว ห้ามออกจากห้องประชุมจนกว่าการประชุมจะเสร็จสิ้น (หากท่านออกจากห้องประชุมแล้ว จะเสียสิทธิ์ในการเข้าร่วมประชุมทันที)
- 3. เปิดกล้องและปิดไมโครโฟน ตลอดการเข้าร่วมประชุม

(ถ้าไม่ปิด ทาง Host ขออนุญาตทำการปิดเพื่อป้องกันเสียงแทรกขณะประชุม)

|                        |                                               | P344000                                                                                                    | O Petropets (2) - (2) X                 |               |          |
|------------------------|-----------------------------------------------|----------------------------------------------------------------------------------------------------|-----------------------------------------|---------------|----------|
|                        |                                               | anag:                                                                                                    | E vpar felet                            | Unmale Have 3 |          |
|                        |                                               |                                                                                                    | yepeckes suf                            | e desti 💴     |          |
|                        | Meeting Topic:                                | yupadee sutho's Zoom Meeting                                                                                                    |                                         |               |          |
|                        | Host:                                         | yupadee sutho                                                                                                    |                                         |               |          |
|                        | Password                                      | 1m28wr                                                                                                    |                                         |               |          |
|                        | Numeric Password:<br>(Telephone/Room Systems) | 829343                                                                                                    |                                         |               |          |
|                        | Invitation URL:                               | https://usD4web.zoomsis//758832475097pwd=aGgst.8https://usD4web.zoomsis//758832475097pwd=aGgst.8https://usD4web.zoomsis///758832475097pwd=aGgst.8https://usD4web.zoomsis///758832475097pwd=aGgst.8https://usD4web.zoomsis///758832475097pwd=aGgst.8https://usD4web.zoomsis///758832475097pwd=aGgst.8https://usD4web.zoomsis///758832475097pwd=aGgst.8https://usD4web.zoomsis///758832475097pwd=aGgst.8https://usD4web.zoomsis/// |                                         |               |          |
|                        | Participant ID:                               | 238770                                                                                                    |                                         |               |          |
|                        | Join Audio<br>Computer Audio Connected        | Share Screen Awds: Others                                                                                                    |                                         |               |          |
|                        |                                               |                                                                                                    | Invite                                  | Mute Me       | 1.<br>1. |
| 🦉 n 🕅 n<br>Kharl Uklan |                                               | att <sup>3</sup> 💭 🚺 🔘<br>Publicipado chud Glass Scenes Derovel                                                                                                    |                                         | Läne Weidig   |          |
|                        |                                               |                                                                                                    | เชิญเข้าร่วม                            |               |          |
|                        |                                               |                                                                                                    | ประชุม                                  |               |          |
|                        |                                               |                                                                                                    | 100000000000000000000000000000000000000 |               |          |

- ผู้เข้าร่วมประชุม <u>ใช้งานโปรแกรมได้ไม่เกิน 1 อุปกรณ์เท่านั้น</u>
- เมื่อเข้าร่วมประชุมแล้ว<u>ไม่ต้องรายงานตัวผ่านช่อง Chat</u> แต่สามารถสอบถามข้อคำถามจากวิทยากรได้ตลอด การประชุม โดยการแสดง<u>เครื่องหมาย ยกมือ</u>
- ผู้เข้าร่วมประชุม<u>ต้องมีเวลาเข้าประชุมไม่น้อยกว่าร้อยละ 80 ของจำนวนชั่วโมงการอบรม</u>ทั้งหมด โดยสภา การพยาบาลจะทำการสุ่มบันทึกจอภาพ เพื่อบันทึกใบหน้าของผู้เข้า ประชุม จำนวน 3 ครั้ง ในช่วงระยะเวลา ของการอบรม
- ผู้เข้าร่วมประชุม<u>ต้องทำแบบประเมินผลการประชุม</u> ผ่าน QR code ที่แสดงก่อนการประชุมและหลังการ ประชุมโดยเปิดให้ทำแบบประเมินผล ตั้งแต่เวลา 16.30 น. - 24.00 น. ของวันที่ทำการประชุม และกดส่ง เท่านั้น <u>ข้อสังเกต</u> หากท่านส่งสำเร็จจะได้รับอีเมลขอบคุณ
- หลักเกณฑ์ของการได้รับหน่วย CNEU ประกอบด้วย <u>เข้าร่วมประชุมไม่น้อยกว่าร้อยละ 80 ของจำนวนชั่วโมง</u> <u>การอบรมและมีรายชื่อเป็นผู้ทำแบบประเมินผลการประชุมในระบบเท่านั้น</u>
- 11. การตรวจสอบหน่วยคะแนน CNEU ได้หลังการประชุมเสร็จสิ้น 30 วัน ผ่านเว็ปไซค์ <u>https://services.tnmc.or.th/</u> หรือ เว็บไซต์สภาการพยาบาล ผ่าน **เว็บแอปพลิเคชั่นบริการสมาชิก**
- 12. สามารถดาวน์โหลด เอกสารประกอบการประชุมและใบรับรองหน่วยคะแนน CNEU ผ่าน QR Code ด้านล่างนี้

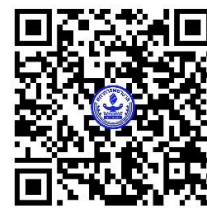

QR Code เอกสารการประชุม

<u>หมายเหตุ</u>

ขอความร่วมมือผู้เข้าร่วมอบรมปฏิบัติตามข้อแนะนำเป็นสำคัญ เพื่อป้องกันข้อผิดพลาด ปัญหาในการประชุม ตลอดจนการตรวจสอบและการลงหน่วยคะแนน CNEU ของท่าน